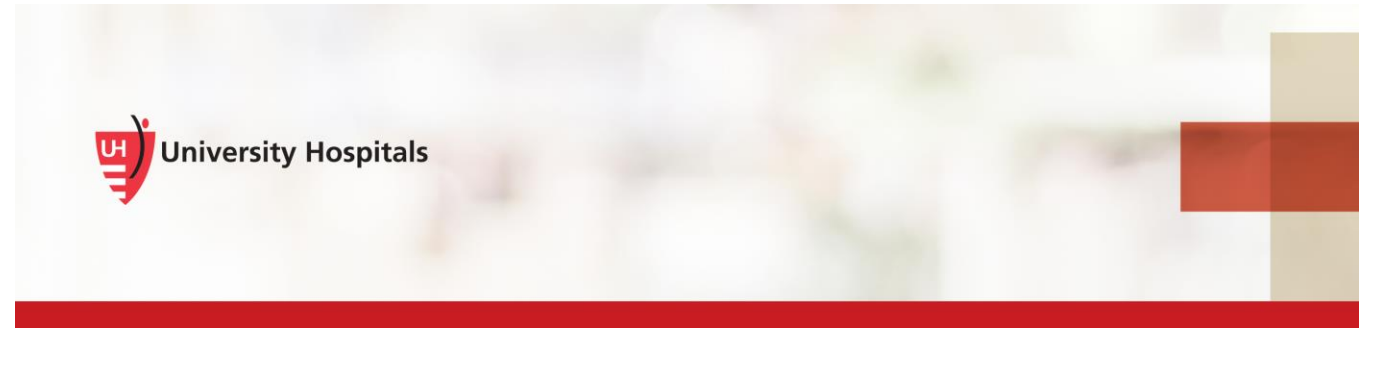

## Logging into VDI

## Logging into VDI – Practice Using the Soarian TRAIN Environment

**1.** Double click the 'VMware Horizon client' icon on your desktop. If you do not have it, contact the Help Desk to have it installed.

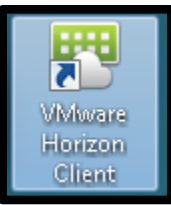

2. Double click the VDI server 'vdi.uhhospitals.org'.

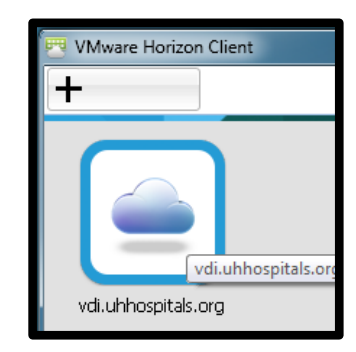

- 3. Enter your Username and Password.
- 4. Select Login.

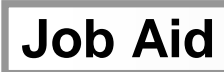

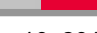

| 😇 Login        |                               | • X           |
|----------------|-------------------------------|---------------|
| vmware Horizor | n                             | <b>P</b> ColP |
|                | -                             |               |
| Server:        | 🏠 https://vdi.uhhospitals.org |               |
| User name:     | 1                             | ]             |
| Password:      |                               | ]             |
| Domain:        | UHHS                          | ]             |
|                | Login                         | Cancel        |

- 5. Double click the VDI icon 'Desktop Pool".
  - Note: Your Desktop Pool icon may indicate Desktop Pool A, or B, or C.
  - After logging in with your Username and Password, you may not see the Desktop Pool icon.
  - $\circ~$  If you do not see the Desktop Pool icon, go to Step #6.

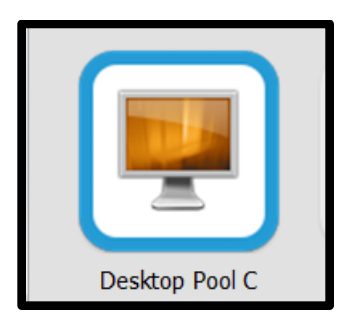

- 6. The VDI environment will load a virtual desktop.
- 7. Select **OneUH Soarian TRAIN** icon from your desktop.

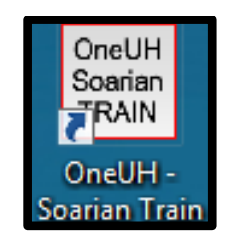

## If the OneUH Soarian TRAIN is not on your desktop

- o From your desktop, double-click the Shortcuts Repository folder
- Scroll down to **OneUH Soarian TRAIN** and double-click

| Organize - New folder                       |                                    |                   |                      |      |
|---------------------------------------------|------------------------------------|-------------------|----------------------|------|
| - Equaritar                                 | Name                               | Date modified     | Туре                 | Size |
| Pavoittes                                   | E MyApps                           | //2/2014 4:36 PM  | Internet Shortcut    | T KR |
| Desktop                                     | 😭 OneUH Soarian TRAIN              | 6/1/2018 2:21 PM  | Internet Shortcut    | 1 KB |
| Downloads                                   | S ONC                              | 8/1/2018 1:30 PM  | Shortcut             | 2 KB |
| Pavointes - Shortcut                        | 🔊 Optical                          | 9/2/2014 8:44 AM  | Shortcut             | 2 KB |
| Bosont Places                               | 🄊 Optilink                         | 1/30/2018 7:26 AM | Internet Shortcut    | 1 KB |
| S Recent Flaces                             | Part Oracle Applications           | 7/6/2017 2:54 PM  | Internet Shortcut    | 1 KB |
| 1 librarios                                 | 👼 osk - Shortcut                   | 4/9/2015 11:03 AM | Shortcut             | 2 KB |
|                                             | Parma Intranet Homepage            | 1/30/2018 7:27 AM | Internet Shortcut    | 1 KB |
| Music                                       | 🔊 Parma Midas                      | 8/27/2018 11:35 A | Internet Shortcut    | 1 KB |
| <ul> <li>Music</li> <li>Dictures</li> </ul> | だ Patient Keeper                   | 1/11/2017 3:36 AM | Internet Shortcut    | 1 KB |
| Videos                                      | 🔊 Patient Wait Time Web Portal     | 4/6/2017 9:49 AM  | Internet Shortcut    | 1 KB |
| S videos                                    | 🔊 PeerVue                          | 7/15/2015 3:34 PM | Internet Shortcut    | 1 KB |
| Commuter                                    | Philips Device Control Center      | 7/16/2015 2:59 PM | Shortcut             | 3 KB |
| Computer                                    | 靋 Physician Portal                 | 12/24/2013 10:42  | Shortcut             | 2 KB |
| A Naturali                                  | PointClickCare                     | 7/19/2018 11:40 A | Shortcut             | 2 KB |
| Network                                     | M Precision.BI                     | 7/16/2015 10:29 A | Shortcut             | 3 KB |
|                                             | H Presentation Center Designer     | 1/30/2018 7:37 AM | Shortcut             | 3 KB |
|                                             | 📩 Sante DICOM Viewer 8             | 1/26/2015 11:28 A | Shortcut             | 2 KB |
|                                             | 🭠 Schedule Me Now                  | 10/25/2017 12:15  | Internet Shortcut    | 1 KB |
|                                             | E ScheduleView                     | 9/2/2014 8:44 AM  | Shortcut             | 2 KB |
|                                             | 🔊 Seidman Hill-Rom Smart Client    | 8/20/2015 10:26 A | Internet Shortcut    | 1 KB |
|                                             | ShiftWise Vendor Management System | 11/12/2015 10:57  | Internet Shortcut    | 1 KB |
|                                             | SigCapture                         | 9/2/2014 12:22 PM | Shortcut             | 2 KB |
|                                             | 🌮 Soarian EDM                      | 6/15/2018 10:44 A | Internet Shortcut    | 1 KB |
|                                             | 🌌 Soarian Test                     | 12/10/2018 10:31  | Pinned Site Shortcut | 1 KB |
|                                             | Soarian Train                      | 12/10/2018 10:31  | Pinned Site Shortcut | 1 KB |
|                                             | SoftVisor SHARED@COMMON            | 6/18/2014 1:26 PM | Shortcut             | 3 KB |
|                                             | 🔊 SOZOHub                          | 8/23/2018 11:29 A | Shortcut             | 2 KB |
|                                             | 🐮 Spheris Clarity                  | 6/22/2015 10:08 A | Shortcut             | 2 KB |
|                                             | SSMT                               | 9/2/2014 12:22 PM | Shortcut             | 2 KB |

8. Login to the training environment using the training login i.e., username cyellow1, and password for the week.

Week of:

## Username: cyellow1

Password: The password will change weekly:

| 1/7/2019  | Spring07 |
|-----------|----------|
| 1/14/2019 | Spring08 |
| 1/21/2019 | Spring09 |
| 1/28/2019 | Spring01 |
| 2/4/2019  | Spring02 |
| 2/11/2019 | Spring03 |
| 2/18/2019 | Spring04 |
| 2/25/2019 | Spring05 |
| 3/4/2019  | Spring06 |

New Password

| 4 | Job Aid |
|---|---------|
|   |         |

| 3/11/2019 | Spring07 |
|-----------|----------|
| 3/18/2019 | Spring08 |
| 3/25/2019 | Spring09 |
| 4/1/2019  | Spring01 |
| 4/8/2019  | Spring02 |
| 4/15/2019 | Spring03 |
| 4/22/2019 | Spring04 |
| 4/29/2019 | Spring05 |
| 5/6/2019  | Spring06 |
| 5/13/2019 | Spring07 |
| 5/20/2019 | Spring08 |
| 5/27/2019 | Spring09 |
| 6/3/2019  | Spring01 |
| 6/10/2019 | Spring02 |
| 6/17/2019 | Spring03 |
| 6/24/2019 | Spring04 |
| 7/1/2019  | Spring05 |
| 7/8/2019  | Spring06 |
| 7/15/2019 | Spring07 |
| 7/22/2019 | Spring08 |
| 7/29/2019 | Spring09 |
| 8/5/2019  | Spring01 |
| 8/12/2019 | Spring02 |
| 8/19/2019 | Spring03 |
| 8/26/2019 | Spring04 |

| Spring05 |
|----------|
| Spring06 |
| Spring07 |
| Spring08 |
| Spring09 |
| Spring01 |
| Spring02 |
| Spring03 |
| Spring04 |
| Spring05 |
| Spring06 |
| Spring07 |
| Spring08 |
| Spring09 |
| Spring01 |
| Spring02 |
| Spring03 |
| Spring04 |
| Spring05 |
| Spring06 |
| Spring07 |
| Spring08 |
| Spring09 |
|          |

Logging off – Soarian Financials and VDI

At the end of each session, log out of Soarian Financials by selecting Log Off in the upper right hand corner.

| Cerner Soarian [4.2.300 ]          | 'RAIN] - Soarian Test                                                |                                |  |
|------------------------------------|----------------------------------------------------------------------|--------------------------------|--|
| Data may not align cor             | rectly when the browser is zoomed. Recommended browser zoom is 100%. |                                |  |
| Cerner Sands, Nadins L   Home Page |                                                                      |                                |  |
| Home Page                          | Worklists                                                            | Tasks                          |  |
|                                    | Enhanced WorkLists Ø Refresh                                         | Primary                        |  |
|                                    | You have no worklists.                                               | Charge Batch Entry             |  |
|                                    |                                                                      | Move Charges                   |  |
|                                    |                                                                      | Provider Accounting Home Page  |  |
|                                    |                                                                      | Revise Encounter Details       |  |
|                                    |                                                                      | Revise Patient                 |  |
|                                    |                                                                      | Treatment Series Charge Entry  |  |
|                                    |                                                                      | View Encounter Details         |  |
|                                    |                                                                      | View Patient                   |  |
|                                    |                                                                      | Submitted Charge Batch Utility |  |
|                                    |                                                                      | Add/Revise Person              |  |
|                                    |                                                                      | Bed Management Workstation     |  |
|                                    |                                                                      | Cancel Check-Out               |  |
|                                    |                                                                      | Cancel Encounter               |  |
|                                    | Standard Worklists                                                   | Secondary                      |  |
|                                    | Charge Error Worklist                                                | Print Encounter Artifacts      |  |
|                                    | Unattended Encounters Worklist                                       | Clear Quote                    |  |
|                                    | Automatically Terminated Payment Agreement Worklist                  | EDI Access Center              |  |
|                                    | Balance Transfer Error Worklist                                      | Appointment Management         |  |
|                                    | Census Worklist                                                      | Scheduling Administration      |  |
|                                    | Completed Encounters Worklist                                        | Scheduling Interface Log Tool  |  |
|                                    | Contract Qualification Worklist                                      | Scheduling Output Log Tool     |  |
|                                    | Delinquent Payment Agreement Worklist                                |                                |  |
|                                    | Encounter Billing Exception Worklist                                 |                                |  |
|                                    | Encounter Insurance Verification Worklist                            |                                |  |
|                                    | Encounter Prep Worklist                                              |                                |  |
|                                    | Encounter Status Update Worklist                                     |                                |  |
|                                    | Encounters By Health Professional Worklist                           |                                |  |
|                                    | Encounters By Insurance Allocation Worklist                          |                                |  |
|                                    | Encounters By Patient Worklist                                       |                                |  |
|                                    | Encounters In Progress Worklist                                      |                                |  |
|                                    | Encounters With Incomplete Insurance Worklist                        |                                |  |
|                                    | Guarantor Adjustment Error Worklist                                  |                                |  |
|                                    | Guarantor Rec. Held From Collection Activity Wklst                   |                                |  |
|                                    | Guarantor Receivable Credit Balance Worklist                         |                                |  |

To log off VDI

- Select **Options** at the top of your screen
- Select Disconnect and Log Off

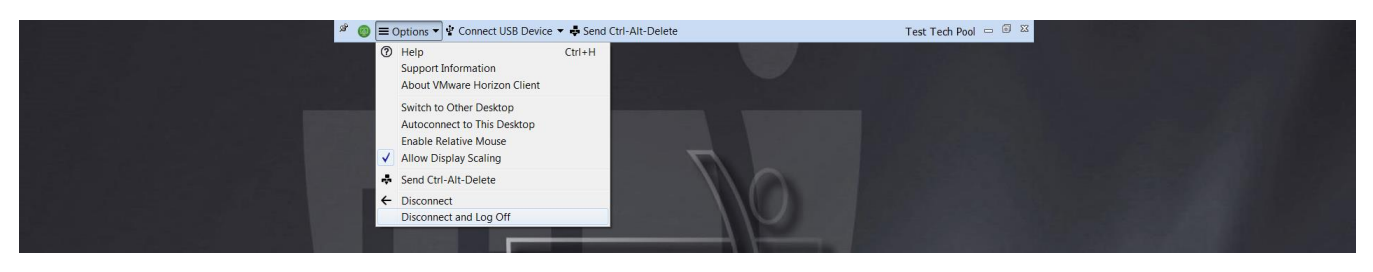

Please submit any questions or concerns to OneUHTraining@UHhospitals.org